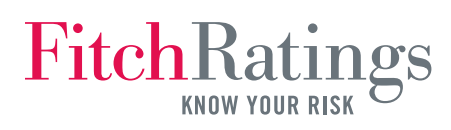

# **CFC Research Quick Guide**

### Contents

| Scheduling Research                | 1 |
|------------------------------------|---|
| Submitting a Report                | 2 |
| Receiving a Report from Publishing | 2 |
| Returning a Report to Publishing   | 3 |

| Approving a Report           | 3 |
|------------------------------|---|
| Market Sectors               | 4 |
| Publishing Group Assignments | 4 |
| CFC Contacts                 | 4 |

### **Scheduling Research**

Before a report can be sent to Publishing, it first must be scheduled in CFC. Click the Entity Research link if your report will be tagged to one or more entities (see screenshot below). If your report will not be tagged to an entity, schedule it by clicking the General Research link.

| FitchRatir                                                                                  | $\mathbf{ngs}$                         | CI                                                                                                    | FC          |
|---------------------------------------------------------------------------------------------|----------------------------------------|----------------------------------------------------------------------------------------------------|-------------|
| <del>lide Menu</del><br>McClure, Matthew - 13-Maj                                           | y-2009 17:30:34                        | Entity Search <u>Go</u> Loge                                                                                                    | <u>qout</u> |
| Advanced Search                                                                             | Create Entity                          | y Research                                                                                                    |             |
| Research                                                                                    |                                        | (A)                                                                                                    |             |
| Create                                                                                      | Schedule Irtle :                       | News Corporation                                                                                                    |             |
| <u>Entity Research</u><br>General Research                                                  | Research Type :                        |                                                                                                    |             |
| View<br>Current Activity                                                                    | Entities :                             | News Corporation         Search           News Corporation (UNITED STATES)         News Corporation (UNITED STATES)           News Corporation Exchange Trust (UNITED STATES)         News America Inance Trust II           News America Inc.         News America Inc. |             |
| Publishing                                                                                  |                                        |                                                                                                    |             |
| Production Queue<br>Scheduled Today<br>Published Today<br>Workflow (All)<br>Published (All) | Region :                               | Africa<br>Asia<br>Australia/Oceania<br>Europe                                                                                                    |             |
| Reports Reports Published reports Teams                                                     | Countries :                            | Search E UNITED STATES                                                                                                    |             |
| <u>Analyst Teams</u><br><u>Entity Teams</u>                                                 | Default Market                         | Corporates (01030000)  Media & Entertainment (01030700)                                                                                                    |             |
| Administration<br>Reassign Analyst                                                          | Sectors :                              |                                                                                                    |             |
| Inactive Analysts<br>Temporary Entities                                                     | Publication Date :                     | 10-JUN-2009 G                                                                                                    |             |
| Help                                                                                        |                                        | Get Entity Analysts (H)                                                                                                    |             |
| <u>CFC User Guide</u><br><u>Publishing Processes</u>                                        | Primary Analyst :                      | Rizzo, James Add Remove Country: United States                                                                                                    |             |
| Presentation I<br>Presentation II                                                           | Secondary Analyst :                    | Simonton, Michael Add Remove Country: United States                                                                                                    |             |
| Market Sectors                                                                              | Tertiary Analyst : Private / Publish : | To Be Published                                                                                                    |             |
| Roles                                                                                       | Publishing Group :                     | Chicago K                                                                                                    |             |
| Admin (Scheduling)<br>Analysts<br>Approvers (Research)                                      | Restricted View :                      | Save Cancel                                                                                                    |             |
|                                                                                             |                                        |                                                                                                    |             |

- **A** *Schedule Title.* Enter the report's title here.
- **B** *Research Type.* Use the menu to identify the type of research.
- **C** *Entities.* Click the Related button to search for related entities.
- D Region. If you wish to tag the report to a region, select it here.
- **E** *Countries.* Countries will be selected automatically based on entities chosen, but you also may select additional countries.
- **F Default Market Sectors.** These are the market sectors associated with the tagged entities. See page 4 for more details about market sectors.
- G Publication Date. Estimate the day the report will publish.

- **H** Get Entity Analysts. Click here to automatically select primary and secondary analysts. Use the Add button to manually select analysts.
- **Tertiary Analyst.** Identify a third analyst here (optional).
- J *Private/Publish.* Select To Be Published if your report will be published on Fitch's Web site.
- **K Publishing Group.** Select the group that handles your reports. See page 4 to view the Publishing group assignments.
- L *Restricted View.* Limits report's access on CFC to primary, secondary, and tertiary analysts. Only applies to presale reports.

# **Submitting a Report**

The next step is to submit the scheduled report to Publishing by attaching a Word draft of the report along with Excel and PowerPoint files containing all the tables and charts. To get to the Draft Report page below, select the Workflow tab and then click on the Update link.

| FitchRatings                                                                                                    | CFC                                                                                |
|----------------------------------------------------------------------------------------------------|------------------------------------------------------------------------------------|
| Show Menu<br>Alsup, James - 17-Mar-2009 15:05:23 Entity Search                                                                          | <u>Go</u> <u>Logout</u>                                                            |
| Draft Report                                                                                                    |                                                                                    |
| Return to Analyst : A                                                                                                    |                                                                                    |
| Attachments: File Name B #1:                                                                                                    | Browse                                                                             |
|                                                                                                    | Browse                                                                             |
| No. of Pages (ex. Appendices): Select Page Numbers 💙 (Excluding Annexes)<br>Please <u>do not</u> attach Press Releases in this section. | F                                                                                  |
| If report containts any charts / graphs, please attach Exce<br>Save Cancel G                                                            | el preparation file.                                                               |
|                                                                                                    | @ FitchRatings 2009.                                                               |
| eturn to Analyst. Identify the date you need the report back.                                                                           | <b>E</b> Comment. If needed, leave instructions about a specific file              |
| <b>tachment 1.</b> Attach the Word document by clicking the Browse                                                                      | Publishing.<br><b>F</b> Number of Pages. Identify the approximate number of page   |
| <b>tachment 2.</b> Add an Excel/PowerPoint file with tables/charts.                                                                     | <b>G</b> Save/Cancel. Click Save if you're ready to send the report to Publishing. |

# **Receiving a Report from Publishing**

Once the report has been formatted and edited, you'll receive e-mail notification that production is complete. Click the link in the e-mail and you'll be taken to the page below. From here you can download the report to your hard or shared drive, return the report to Publishing for further editing/formatting, or send it along to an approver.

| <b>Fitch</b> Ratings                |                        |                      |                       | CFC                               |
|-------------------------------------|------------------------|----------------------|-----------------------|-----------------------------------|
| Show Menu                           |                        |                      |                       |                                   |
| Alsup, James - 17-Mar-2009 14:39:05 |                        | Entity Search        | Go                    | Logout                            |
| Empresas Copec S.A.                 |                        |                      |                       | Copy Schedule Delete Schedule     |
| Entities : Empresas Copec S.A.;     | Celulosa Arauco y Cons | stitucion S.A.       |                       |                                   |
| Countries : CHILE                   |                        |                      | Market Sectors : Natu | ral Resources; Energy (Oil & Gas) |
| Status : Report With Analyst        |                        |                      | Schedule : On S       | Schedule                          |
| Analysts : Alsup, James (1); McC    | Jure, Matthew (2)      |                      |                       |                                   |
| Main Details Workflow               |                        |                      |                       | (A)_                              |
| Final Report                        |                        |                      |                       | Update                            |
| Approver :                          |                        |                      |                       |                                   |
| Document History                    |                        |                      |                       |                                   |
| Document                            | Status                 | (D) Date             | /Time                 | Attachment Comments               |
| test cfc report.doc                 | Edited                 | 17-Mar-2009 14:38:54 |                       |                                   |
| Market Sector list 2009.xls         | Draft                  | 17-Mar-2009 14:38:10 |                       |                                   |
| test ofo report.doc                 | Draft                  | 17-Mar-2009 14:38:10 |                       |                                   |
|                                     |                        |                      |                       |                                   |
|                                     |                        |                      |                       | © Eitch Batings 2000              |
|                                     |                        |                      |                       | e Fiterinatings 2009.             |
|                                     |                        |                      |                       |                                   |

- A Update. If the report is ready for approval, click the Update link, then upload the final version of the report and select an approver. Approvers are analysts at or above the senior director level.
- **C** Submit for Approval. Click here after completing Step A.
- **D** *Status.* This column shows the status of the documents that have been uploaded to CFC. *Important: Be sure to download the current version of your report, which always will be the one at the top of the list.*
- **B** *Return Report.* If your report needs further editing, click the Return Report button. *See page 3 for Return Report screen instructions.*

## **Returning a Report to Publishing**

If your report needs further editing, click the Return Report button in the Workflow tab. Doing so brings you to this page.

| FitchRatings                                                                                                    |                                                                             |                                                                                                    | CFC                                                                                                    |
|----------------------------------------------------------------------------------------------------|-----------------------------------------------------------------------------|----------------------------------------------------------------------------------------------------|----------------------------------------------------------------------------------------------------|
| <u>Show Menu</u><br>Alsup, James - 17-Mar-2009 15:14:42                                                                                                    | Entity Search                                                               | Go                                                                                                    | <u>Logout</u>                                                                                                    |
| Return Report                                                                                                    |                                                                             |                                                                                                    |                                                                                                    |
| Action : A<br>Return Date : B                                                                                                    |                                                                             |                                                                                                    |                                                                                                    |
| Comment : C                                                                                                    |                                                                             |                                                                                                    | × .                                                                                                    |
| Attachments : File Name                                                                                                    | Comment                                                                     | Replacement File Name                                                                                         | Replacement Comment                                                                                                |
| #1: fhar0227 2.doc                                                                                                    |                                                                             |                                                                                                    | Browse                                                                                                    |
| #2 :                                                                                                    | Browse                                                                      | Add Another                                                                                                   |                                                                                                    |
| If you are sending an updated version of the please ensure that all changes are highligh Save Cancel                                                              | ne report for re-editing,<br>ited using the <b>tracked changes function</b> |                                                                                                    |                                                                                                    |
| tion. Select Return to Production Queue to<br>ock to Publishing.<br>Neturn Date. Identify the date you need the re<br>comment. Leave instructions for Publishing. | send your changes <b>D</b><br>eport back. <b>E</b>                          | <b>Replacement File Name.</b><br>changes by clicking the B<br><b>Save/Cancel.</b> Click Save i<br>Publishing. | Attach the Word document with you<br>Browse button and selecting the file.<br>f you're ready to send the report to |

# **Approving a Report**

All reports must be approved by a senior director or above prior to publication. If you're traveling and have access to your Blackberry but not CFC, you may approve a report by sending an e-mail to chicago.research@fitchratings.com (if you work with Chicago Publishing) or nyresearch@fitchratings.com (if you work with New York Publishing). *Note: Analysts are not permitted to approve their own reports.* 

|                                                                                                    | 8:15:32                    | Entity Search                                             | Go                                     | <u>L</u>                     |
|----------------------------------------------------------------------------------------------------|----------------------------|-----------------------------------------------------------|----------------------------------------|------------------------------|
| News Corporation                                                                                                    |                            |                                                           |                                        | Copy Schedule Delete Sched   |
| Entities : News Co                                                                                                    | orporation; News America I | nc.; News America Finance Trust II                        |                                        |                              |
| Countries : UNITED S                                                                                                    | STATES                     |                                                           | Market Sectors : Media & Entertainment | t                            |
| Status : Approva                                                                                                    | il Queue                   |                                                           | Schedule : On Schedule                 |                              |
| Analysts : McClure,                                                                                                    | ,Matthew (1);Alsup,Jame    | s (2)                                                     |                                        |                              |
| Main Detaile Workflow                                                                                                    |                            |                                                           |                                        |                              |
| Main Decails The Rion                                                                                                    |                            |                                                           |                                        |                              |
| Approval                                                                                                    |                            |                                                           |                                        |                              |
|                                                                                                    |                            |                                                           | (                                      | B) Return Report Approve Rep |
| Private / Publish : To be published                                                                                                    | _                          |                                                           |                                        |                              |
|                                                                                                    |                            |                                                           |                                        |                              |
| NIDEW/USUS doc                                                                                                    |                            |                                                           |                                        |                              |
| Final Doc #1 : hew0603.doc                                                                                                    |                            |                                                           |                                        |                              |
| Final Doc #1 : hew0603.doc<br>Approver : McClure, Matthew                                                                                                    | $\bigcirc$                 |                                                           |                                        |                              |
| Final Doc #1 : <u>InewU6U3.doc</u><br>Approver : McClure, Matthew<br>Submitted by : McClure, Matthew                                                                                             |                            |                                                           |                                        |                              |
| Final Doc #1 : hewUbU3.doc<br>Approver : McClure, Matthew<br>Submitted by : McClure, Matthew<br>Date Submitted : 13-MAY-2009                                                                     |                            |                                                           |                                        |                              |
| Final Doc #1 : hewUbU3.doc<br>Approver : McClure, Matthew<br>Submitted by : McClure, Matthew<br>Date Submitted : 13-MAY-2009<br>Document History                                                 |                            |                                                           |                                        |                              |
| Final Doc #1 : hewUbU3.doc<br>Approver : McClure, Matthew<br>Submitted by : McClure, Matthew<br>Date Submitted : 13-MAY-2009<br>Document History<br>Document                                     | Status                     | Date/Time                                                 |                                        | Attachment Comments          |
| Final Doc #1 : hewUbU3.doc<br>Approver : McClure, Matthew<br>Submitted by : McClure, Matthew<br>Date Submitted : 13-MAY-2009<br>Document History<br>Document<br>inew0603.doc                     | Status                     | Date/Time<br>13-May-2009 18:15:20                         |                                        | Attachment Comments          |
| Final Doc #1 : hewUbU3.doc<br>Approver : McClure, Matthew<br>Submitted by : McClure, Matthew<br>Date Submitted : 13-MAY-2009<br>Document History<br>Document<br>inew0603.doc<br>inew0601.edt.doc | Status<br>Final<br>Edited  | Date/Time<br>13-May-2009 18:15:20<br>13-May-2009 18:13:38 |                                        | Attachment Comments          |

- **B** *Return Report.* To return the report to either the analyst or Publishing so that additional changes can be made, click Return Report.
- C Approve Report. Click this button to approve the report.
   D Final Doc #1. Click here to download and review the analystapproved version of the report.

### **Market Sectors**

It's important to select the most specific market sectors possible when scheduling a report in CFC. To ensure that research can be found on Fitch's Web site, reports must be tagged to a Level 3 or 4 market sector, or to one of the Level 2 market sectors that does not have a Level 3 or 4 market sector.

If you need to modify market sectors for an entity, contact James Hallquist. The current list of active market sectors can be found on Fitch's intranet. If you need assistance in selecting market sectors, please contact James Alsup (Chicago) or Madeline O'Connell (New York).

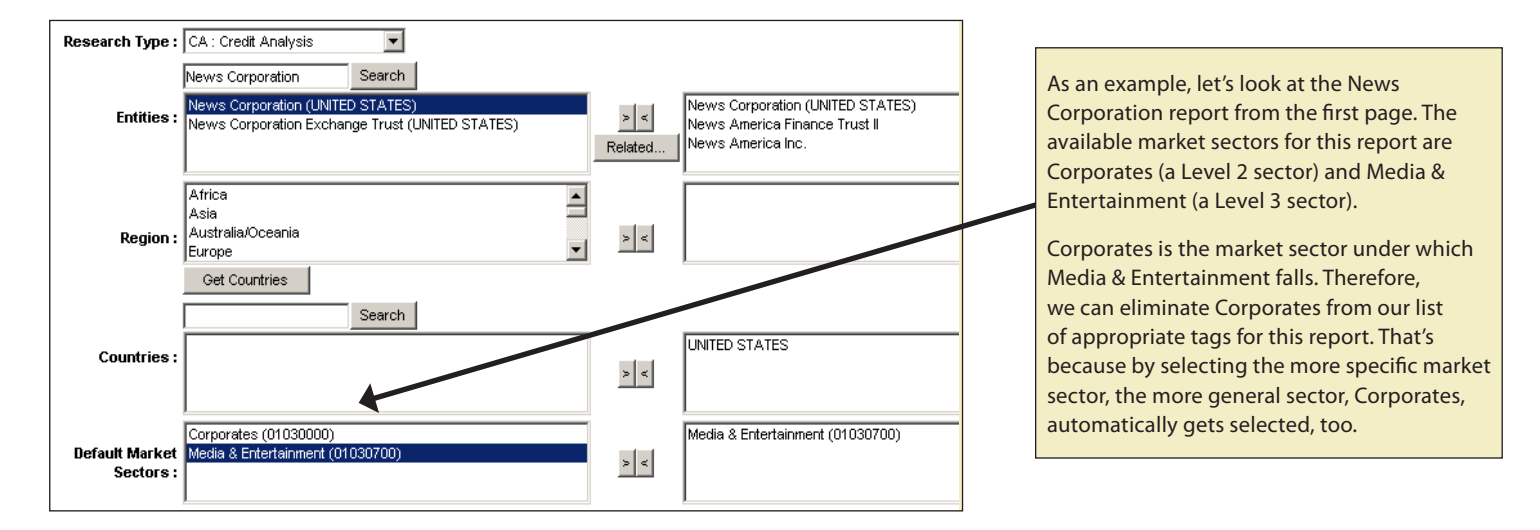

## **Publishing Group Assignments**

Below, we identify the group assignments for Fitch's three Publishing departments.

### **Chicago Publishing**

#### **Corporate Finance**

- Corporates, Global Power, Leveraged Finance

#### **Credit Market Research**

#### **Financial Guarantors**

**Financial Institutions** 

— Covered Bonds

**Global Infrastructure and Project Finance** 

#### Insurance

#### Latin America

 Corporate Finance, Financial Institutions<sup>a</sup>, Global Infrastructure and Project Finance, International Public Finance, Sovereigns.

### New York Publishing<sup>c</sup>

#### **Financial Institutions**

— Banks, Financial Services, Fund and Asset Managers, REITs

### **London Publishing**

Asia Pacific (All) Europe, Middle East, Africa (All)

Latin America — Financial Institutions<sup>a</sup>

U.S. Sovereigns

**Newsletters<sup>b</sup>** 

<sup>a</sup>London Publishing handles FI reports out of Brazil. <sup>b</sup>U.S. Public Finance and Structured Finance newsletters go through the Market Sectors workspace in Lotus Notes rather than through CFC. <sup>c</sup>New York Publishing also handles U.S. Public Finance, U.S. Structured Finance, and Fitch Solutions reports, but these do not go through CFC. Note: The region for Chicago and New York Publishing is assumed to be North America unless noted otherwise.

### **CFC Contacts**

#### Matthew McClure Managing Editor, Chicago Publishing CFC Research +1 312 606-2310 matthew.mcclure@fitchratings.com

#### **Colleen Garrity**

Global Operations Risk Management CFC Reporting +1 312 368-2098 colleen.garrity@fitchratings.com

#### James Alsup

Production Specialist, Chicago Publishing CFC Research +1 312 368-3206 james.alsup@fitchratings.com

#### Diane Lupi Senior Director, New York Publishing CFC Research

CFC Research +1 212 908-0262 diane.lupi@fitchratings.com

#### Madeline O'Connell

Director, New York Publishing CFC Research +1 212 908-0588 madeline.oconnell@fitchratings.com

#### Sherri Pokart Senior Director Issuer Ratings and Analysts +1 212 908-0643 sherri.pokart@fitchratings.com

James Hallquist

Associate Director Market Sectors and Related Entities +1 212 612-7763 james.hallquist@fitchratings.com